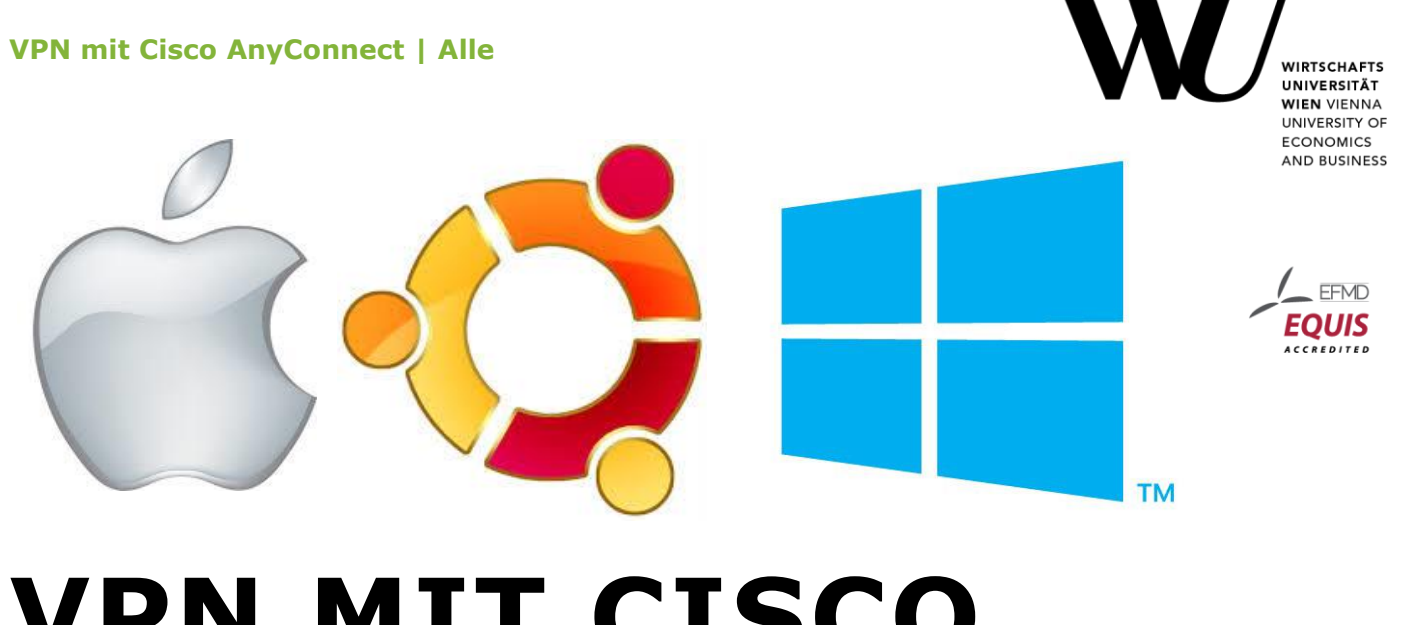

# VPN MIT CISCO ANYCONNECT ALLE

### Inhalt

| /PN Zugang erstellen           | 2 |
|--------------------------------|---|
| VPN Konfiguration für MAC OS X | 2 |
| VPN Konfiguration für Ubuntu   | 6 |
| VPNC (Cisco Compatible VPN)    | 6 |
| KVPNC                          | 0 |
| Konnguration für Windows 6     |   |

## **VPN Zugang erstellen**

Der Cisco AnyConnect VPN Client dient Ihnen zum verschlüsselten Zugang auf das WU-Netzwerk, typischerweise benötigen Sie ihn, um auf die WU-Bibliotheks-Datenbestände von außerhalb zuzugreifen. Die Software kann unter Windows (32- und 64-bit), MAC OSX sowie Linux verwendet werden. Die Installation erfolgt bei allen Betriebssystemen automatisch via Webseiten-Aufruf und Authentifizierung, evtl. müssen Sie die Installation manuell durchführen.

#### VPN Konfiguration für MAC OS X

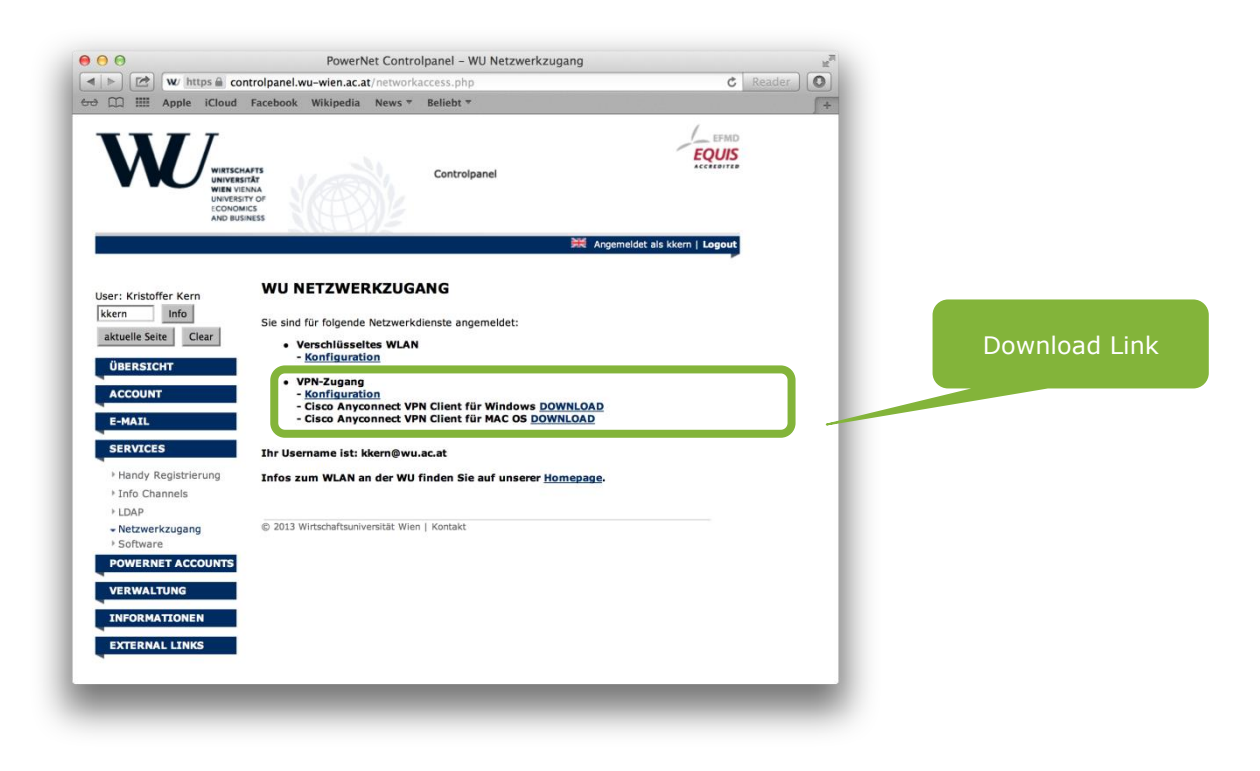

> im **Controlpanel** anmelden (http://controlpanel.wu.ac.at/)

Um zu den Downloads zu gelangen, klicken Sie in der Navigation auf > *Services* > *Netzwerkzugang* Direkter Link: https://controlpanel.wu-wien.ac.at/networkaccess.php

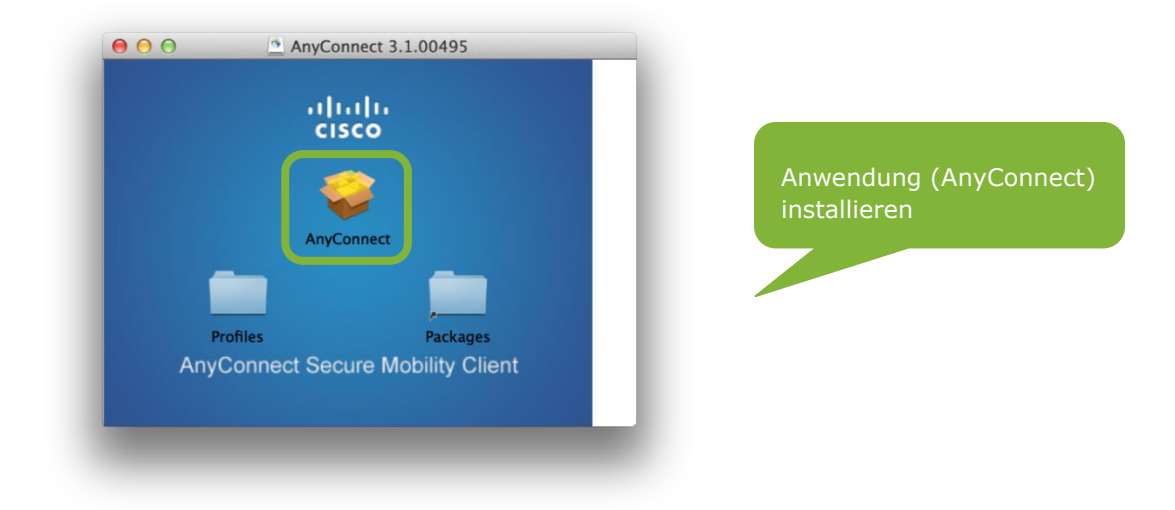

> Fortfahren > Fortfahren > Zustimmen > Fortfahren > Installieren

|                                                                 | Dieses Paket führt ein Programm aus, das lity                                                                                                    |                                                                                                    | Willkommen bei: Cisco AnyConnect Secure Mobility<br>Client                                             |
|-----------------------------------------------------------------|----------------------------------------------------------------------------------------------------|----------------------------------------------------------------------------------------------------|----------------------------------------------------------------------------------------------------|
| inführu<br>izenz<br>ielvolur<br>istallati<br>istallati<br>usamm | feststellt, ob die Software installiert werden<br>kann.<br>Zum Schutz ihres Computers soliten Sie nur Programme<br>oder Software ausführen bzw. installieren, die von<br>wertrauenswürdigen Quellen stammen. Falls Sie die<br>Quelle dieser Software nicht kennen, kirken Sie auf<br>Abbrecher Die Software nicht kennen, kirken Sie auf<br>Installation.<br>Abbrechen Fortfahren | <ul> <li>Einführung</li> <li>Lizenz</li> <li>Zielvolume<br/>auswählen</li> <li>Installationstyp</li> <li>Installation</li> <li>Zusammenfassung</li> </ul> | Sie werden durch alle Schritte geführt, die für die<br>Installation dieser Software erforderlich sind. |
| cisco                                                           |                                                                                                    | altala<br>cisco                                                                                                    |                                                                                                    |
|                                                                 | Zurück Fortfahren                                                                                                    |                                                                                                    | Zurück                                                                                                 |

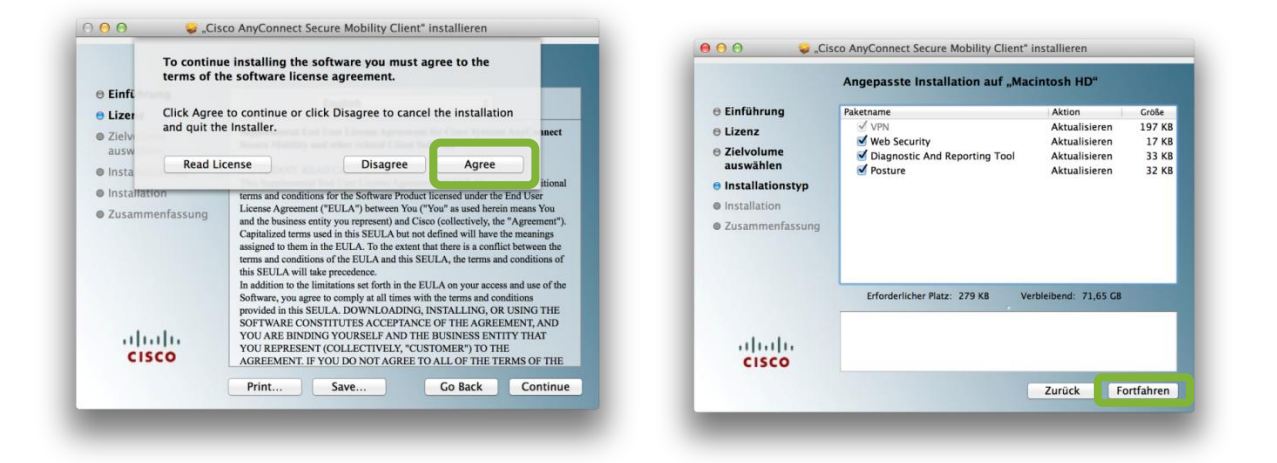

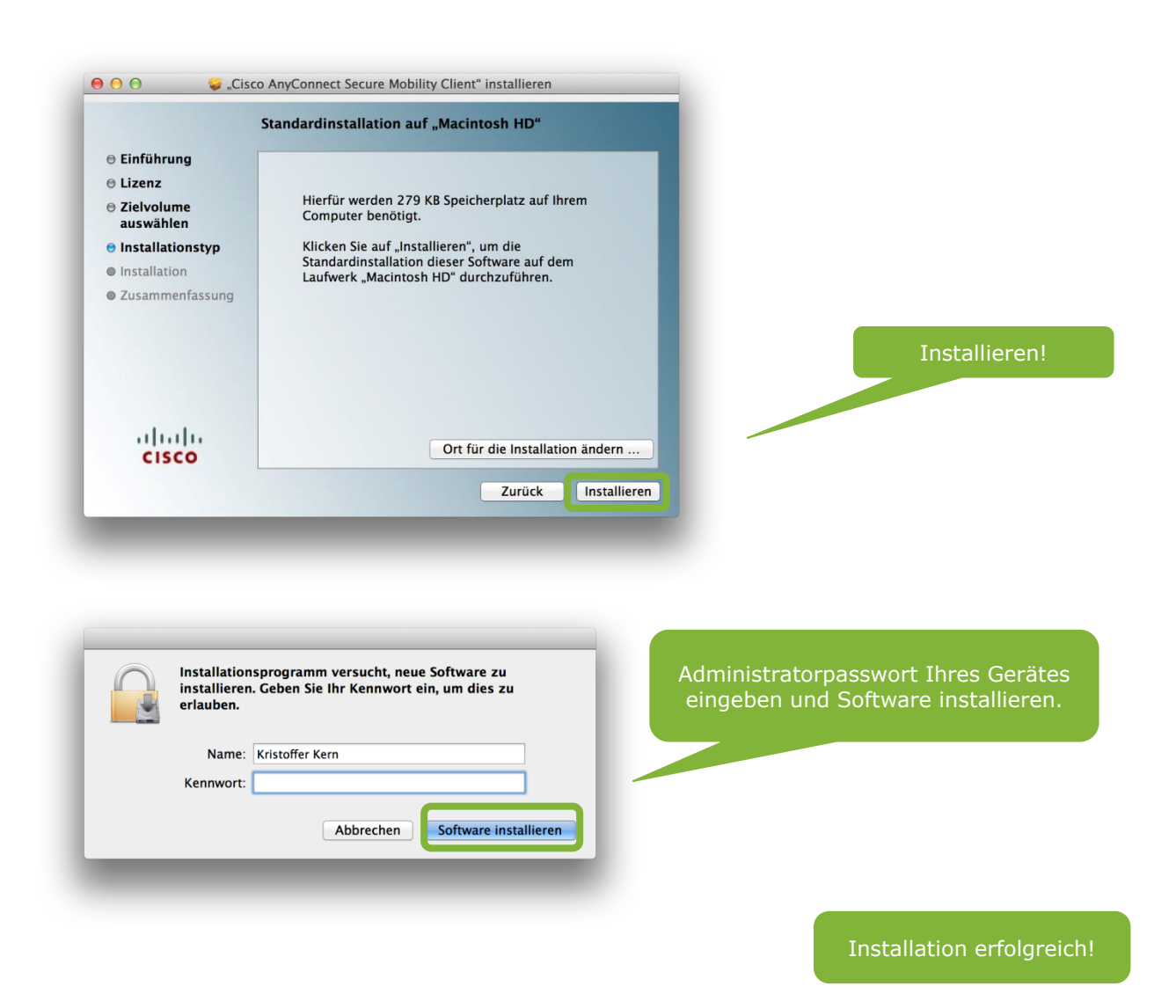

| Spotlight       | Cisco Anyconnect Secure Mobility Client                                   |  |  |  |
|-----------------|---------------------------------------------------------------------------|--|--|--|
|                 | Alle im Finder zeigen                                                     |  |  |  |
| Top-Treffer     | Sisco AnyConnect Secure Mobility Client                                   |  |  |  |
| Programme       | Sisco AnyConnect Secure Mobility Client                                   |  |  |  |
| Mi<br>Pro<br>An | t z.B. Spotlight suchen Sie das<br>ogramm und starten Sie die<br>wendung. |  |  |  |

| ••• |                           | AnyConnect<br>Secure Mobility Client | ululu<br>cisco |    | <i>vpn.wu.ac.at</i> eintragen und                   |
|-----|---------------------------|--------------------------------------|----------------|----|-----------------------------------------------------|
| R   | VPN:<br>Ready to connect. |                                      |                |    | Connect auswanien                                   |
|     | vpn.wu.ac.at              |                                      | Connect        |    |                                                     |
|     | Web Security:             |                                      |                |    |                                                     |
|     | No License Key.           |                                      |                |    |                                                     |
|     |                           |                                      | Manual         |    |                                                     |
| * 2 | _                         |                                      |                |    |                                                     |
|     |                           |                                      |                |    |                                                     |
|     |                           |                                      |                |    |                                                     |
|     |                           |                                      |                |    |                                                     |
|     | Cis                       | co AnyConnect   vp                   | n.wu.ac.at     |    |                                                     |
|     | Please enter              | r your username and                  | password.      |    | Wählen Sie Ihre Gruppe aus                          |
|     | Group:                    | Staff                                |                | \$ | und Ihr WU-Passwort an:<br>Staff (WU-Username) oder |
|     | Username:                 | kkern                                |                |    | Student (h+MatrikeInr.)                             |
|     | Password:                 |                                      |                |    |                                                     |
|     |                           |                                      | Cancel         | ОК |                                                     |
|     |                           |                                      |                |    |                                                     |
|     |                           |                                      |                |    |                                                     |
|     |                           |                                      |                |    |                                                     |
|     |                           | AnyConnect                           | ah             |    |                                                     |
|     | VPN:                      | Secure Mobility Client               | CIS            |    |                                                     |
|     | Connected to vpn.         | wu.ac.at.                            |                |    |                                                     |

Disconnect

IPv4

Manual

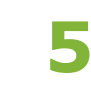

Erfolgreich verbunden!

00:00:18

\* 2

vpn.wu.ac.at

Web Security: No License Key.

#### VPN Konfiguration für Ubuntu

Es gibt 2 Möglichkeiten um VPN zu konfigurieren.

#### VPNC (Cisco Compatible VPN)

Installieren Sie zuerst Folgendes über die Commandline:

sudo apt-get install vpnc sudo apt-get install network-manager-vpnc sudo apt-get install network-manager-vpnc-gnome

Mithilfe des Network-Managers erstellen Sie eine neue VPN Verbindung. Weiters stellen Sie Folgendes ein:

Gateway: vpn.wu.ac.at Username: h<Matrikelnummer>@wu.ac.at Userpasswort: <WU-Passwort>

#### **KVPNC**

Installieren Sie zuerst kvpnc (beispielsweise über das Ubuntu Software Center). Rufen Sie dann *kvpnc* auf und treffen Sie folgende Einstellungen:

> Profile > new Profile (Wizard) > Next > "Cisco (free)" auswählen > Next > "Enter data manually" auswählen > Next >

Username: Mitarbeiterkennung oder h<Matrikelnummer> Password: <WU-Password>

*Cisco spezifische Einstellungen IPSec ID: staff, students, staff-hs, maint (eine Ihrem Status entsprechende) Group password: wuvpnkey* 

| 🛛 🖨 🔍 KVpnc                |                  |                        |  |
|----------------------------|------------------|------------------------|--|
| ile Profile KVpnc Settings | Help             |                        |  |
| 🔍 Connect 🛛 🔬 Disconnect   | 🚊 Manage Profile | < new Profile (Wizard) |  |
|                            |                  |                        |  |
| Profile:                   |                  |                        |  |
|                            |                  |                        |  |
|                            |                  |                        |  |
|                            |                  |                        |  |
|                            |                  |                        |  |
|                            |                  |                        |  |
|                            |                  |                        |  |
|                            |                  |                        |  |
|                            |                  |                        |  |
|                            |                  |                        |  |
|                            |                  |                        |  |
|                            |                  |                        |  |
|                            |                  |                        |  |
|                            |                  |                        |  |
|                            |                  |                        |  |
|                            |                  |                        |  |
|                            |                  |                        |  |
|                            |                  |                        |  |

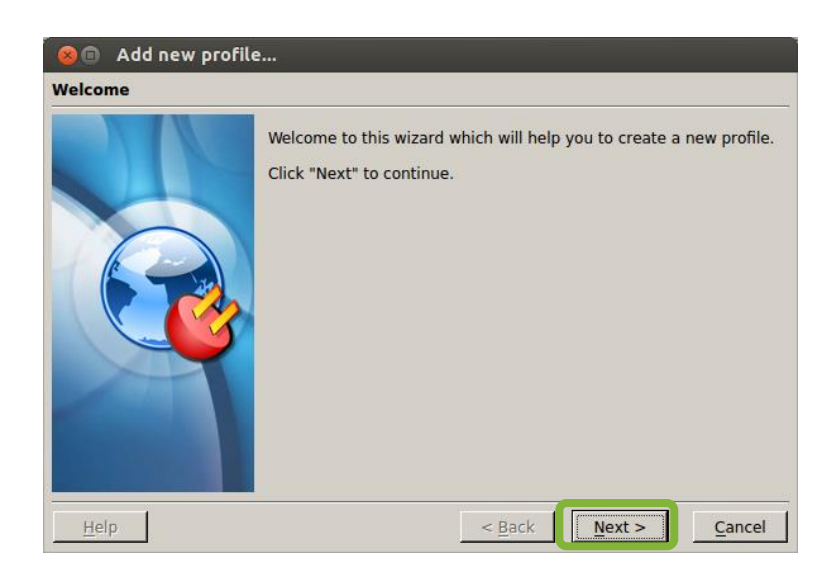

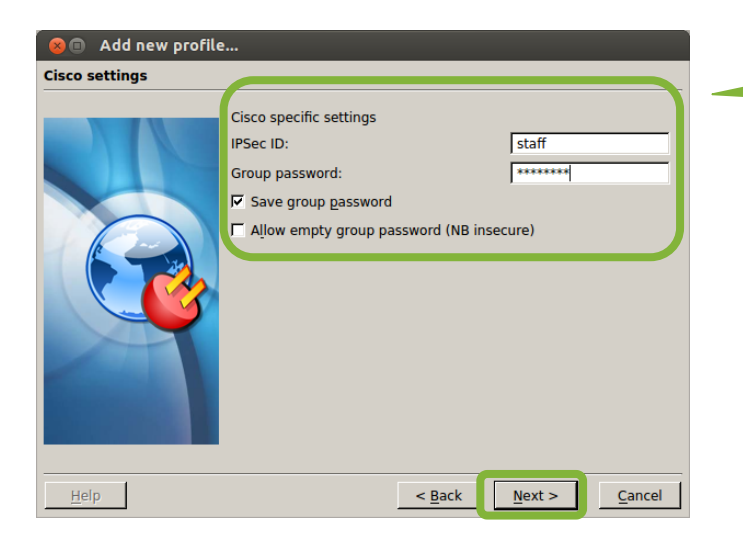

Username: *WU-Kennung bzw.* h+Matrikelnr. Password: *WU-Password* 

Wählen Sie die **Cisco specific settings** entsprechend Ihrem Status aus:

IPSec ID: staff, students, staff-hs, maint Group password: wuvpnkey

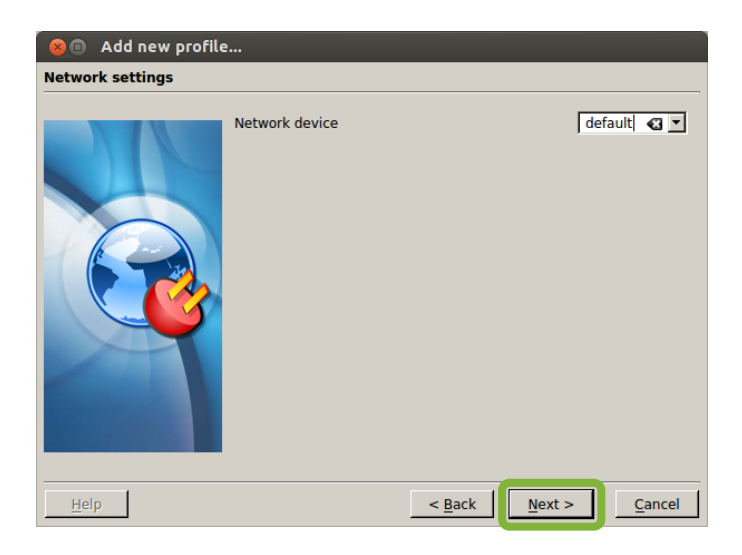

| 🗧 🖲 🛛 Add new profile |                         |         |                |                |                |  |
|-----------------------|-------------------------|---------|----------------|----------------|----------------|--|
| Network routes        | _                       |         |                |                |                |  |
|                       | Replace default route ▼ |         |                |                |                |  |
|                       | Network                 | Netmask | Gateway        | Interface      |                |  |
|                       |                         |         |                |                |                |  |
|                       |                         | E       | dit route      | dd route       | Delete         |  |
| Help                  |                         |         | < <u>B</u> ack | <u>N</u> ext > | <u>C</u> ancel |  |

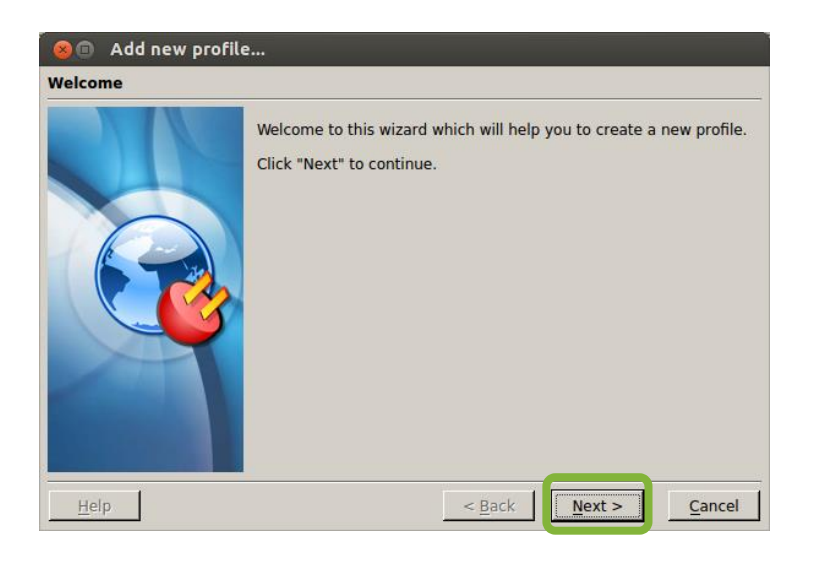

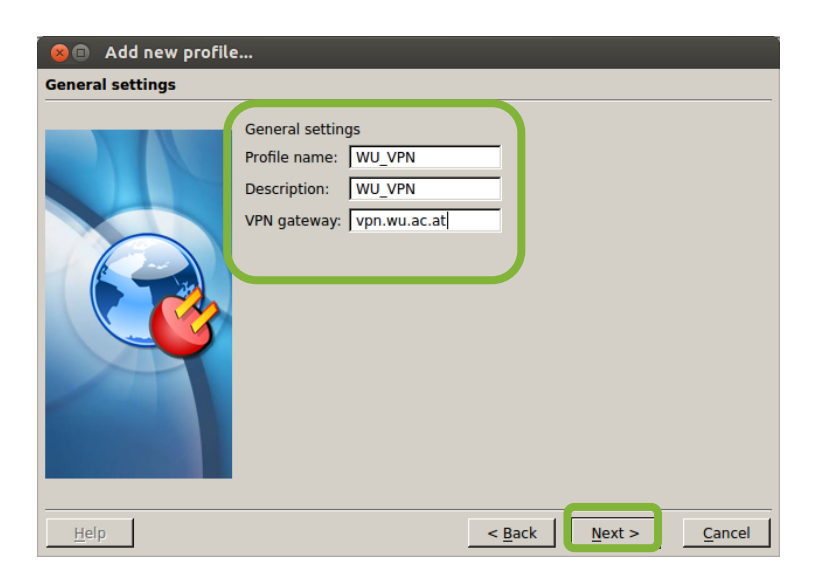

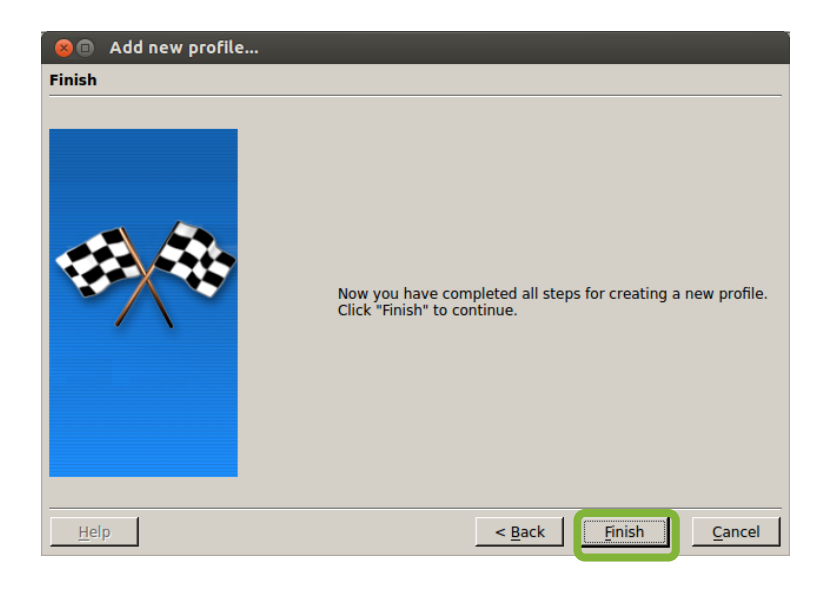

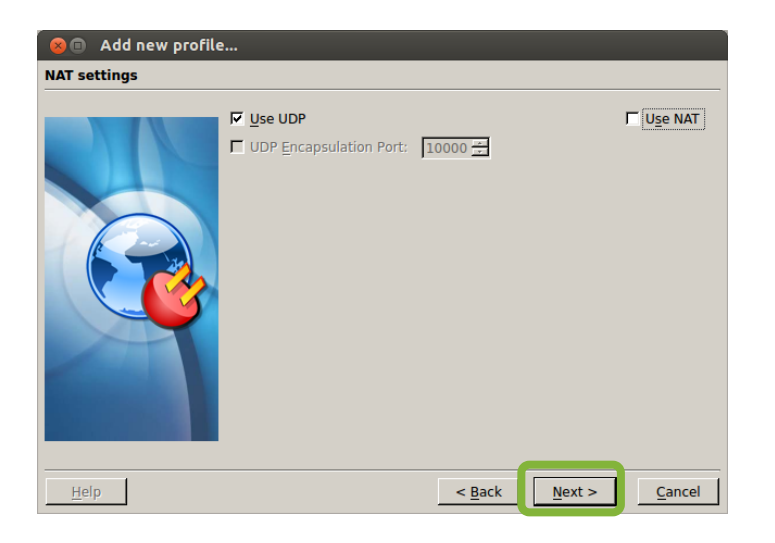

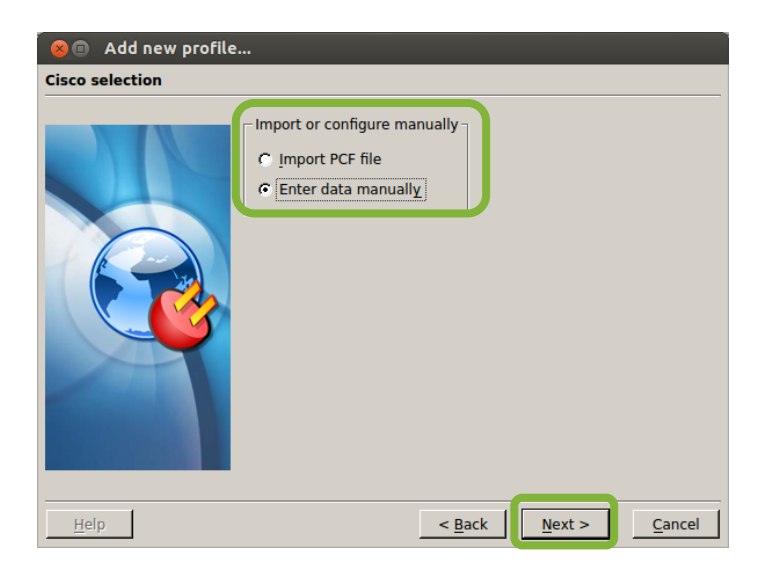

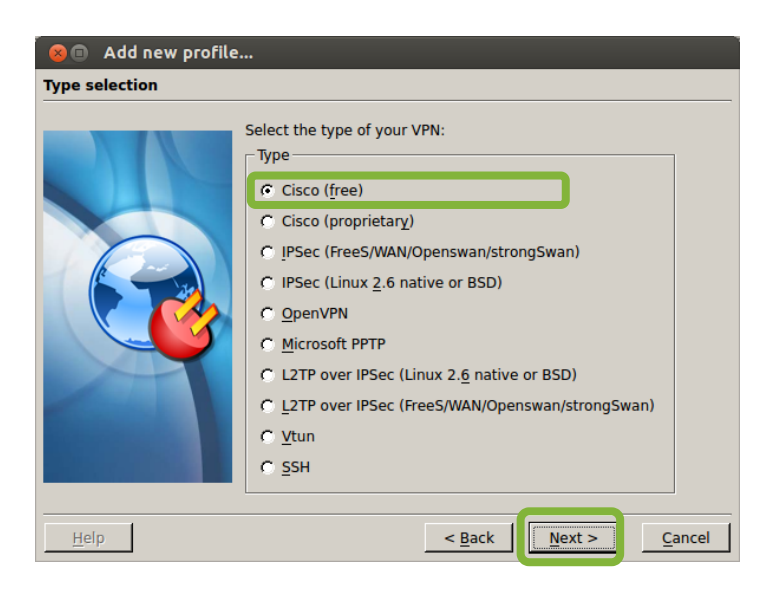

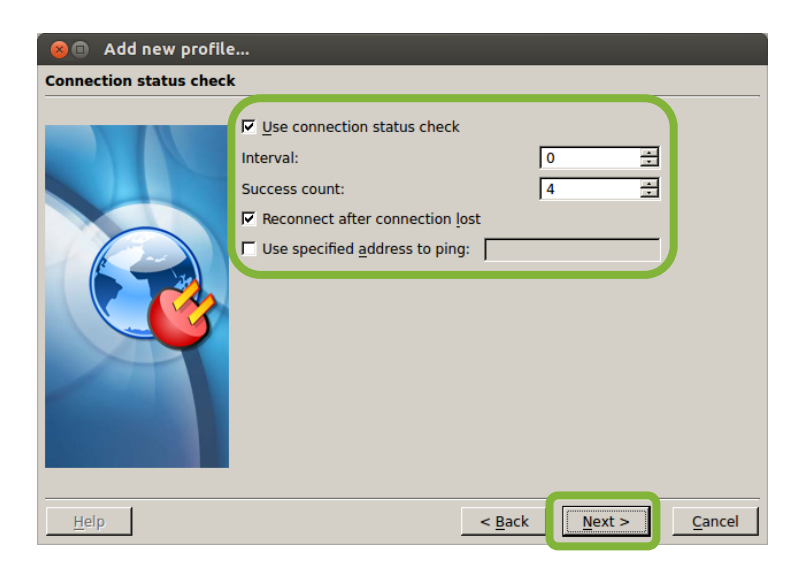

#### Konfiguration für Windows 8

Melden Sie sich im > **Controlpanel (http://controlpanel.wu.ac.at/**) an, um die Anwendung herunter zu laden. Über > *Services* > *Netzwerkzugang* gelangen Sie zur Downloadseite (*https://controlpanel.wu-wien.ac.at/networkaccess.php*).

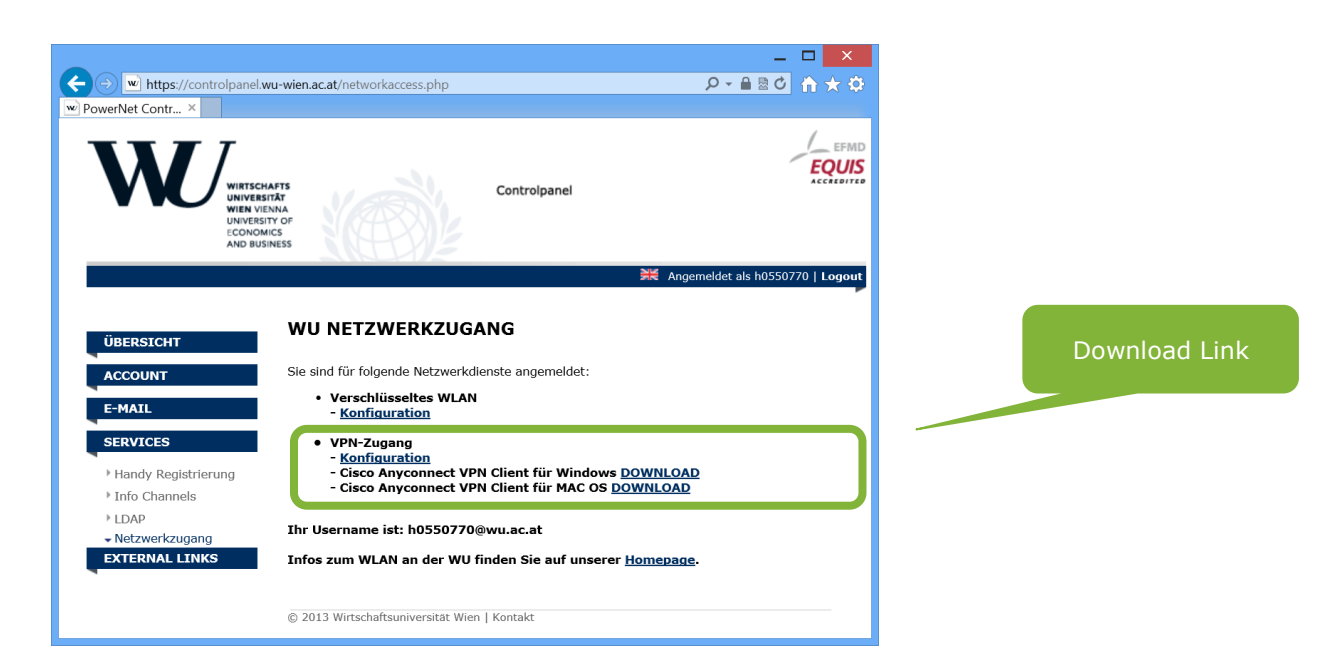

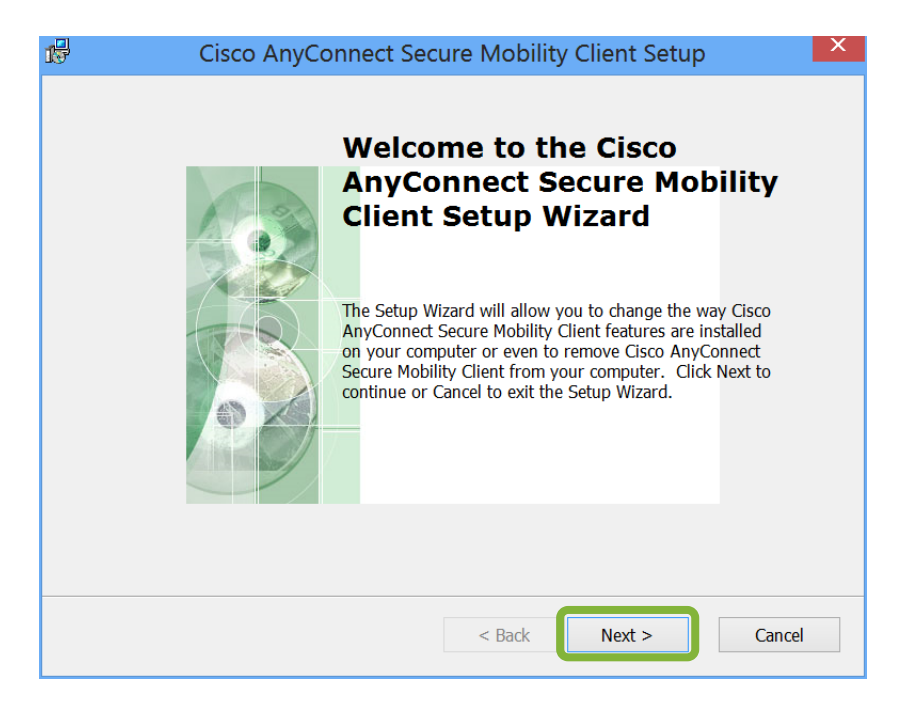

> Anwendung (Anyconnect) installieren

| 🖞 Cisco AnyConnect Secure Mobility Client Setup                                                                                                    |  |  |  |  |  |  |
|----------------------------------------------------------------------------------------------------|--|--|--|--|--|--|
| End-User License Agreement     Image: Comparison of the following license agreement carefully                                                                                                    |  |  |  |  |  |  |
| Supplemental End User License Agreement for Cisco Systems ^<br>AnyConnect Secure Mobility and other related Client Software                                                                                                    |  |  |  |  |  |  |
| IMPORTANT: READ CAREFULLY<br>This Supplemental End User License Agreement ("SEULA")<br>contains additional terms and conditions for the Software Product<br>licensed under the End User License Agreement ("EULA") between<br>You ("You" as used herein means You and the business entity you<br>represent) and Cisco (collectively, the "Agreement"). Capitalized |  |  |  |  |  |  |
| <ul> <li>I accept the terms in the License Agreement</li> <li>I do not accept the terms in the License Agreement</li> </ul>                                                                                                    |  |  |  |  |  |  |
| Advanced Installer < Back Next > Cancel                                                                                                    |  |  |  |  |  |  |

> Ich stimme den Bedingungen im License Agreement zu > Fortfahren

| Cisco AnyConnect Secure Mobility Client Setup                                                                                                    | X     |
|----------------------------------------------------------------------------------------------------|-------|
| Ready to Install         The Setup Wizard is ready to begin the Typical installation                                                                           |       |
| Click "Install" to begin the installation. If you want to review or change any of your installation settings, click "Back". Click "Cancel" to exit the wizard. |       |
|                                                                                                    |       |
| Advanced Installer – – – – – – – – – – – – – – – – – – –                                                                                                    | ancel |

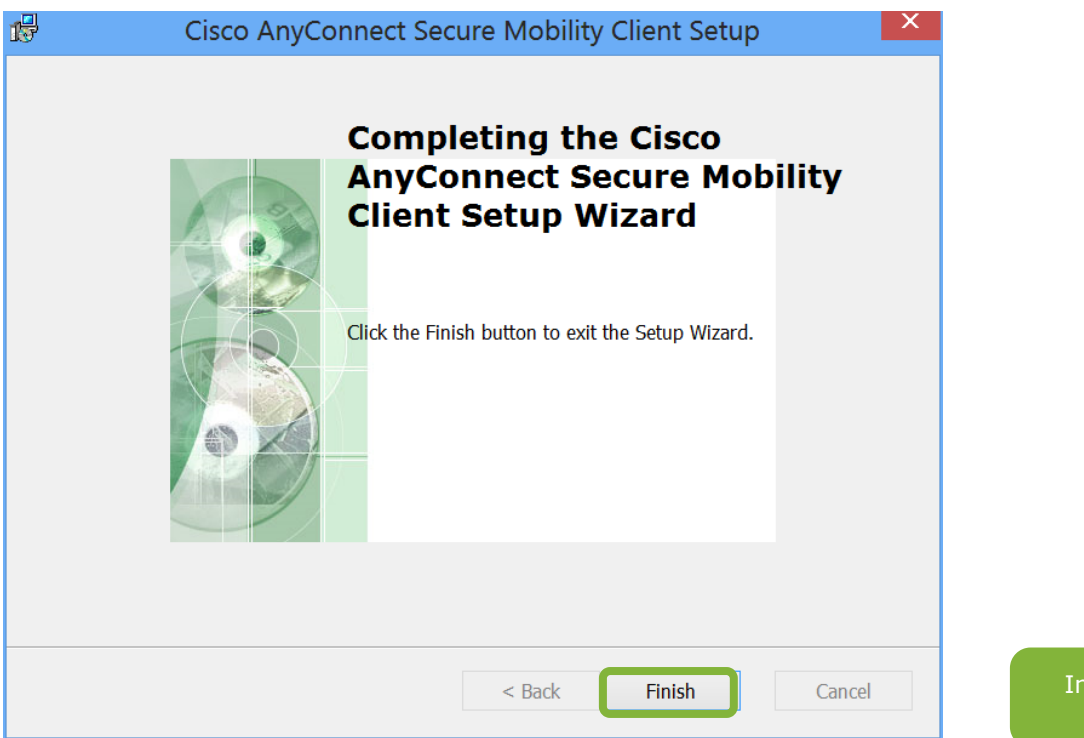

Installation war erfolgreich!

Starten Sie die Anwendung *Cisco AnyConnect Secure Mobility Client*. Geben Sie ein: *vpn.wu.ac.at*, dann klicken Sie > *Connect* 

| •        | Cisco A      | AnyConnect Secure                         | e M | obility Client  | - 0           |                  |                               |     |
|----------|--------------|-------------------------------------------|-----|-----------------|---------------|------------------|-------------------------------|-----|
|          |              | VPN:<br>Ready to connect.<br>vpn.wu.ac.at |     | ¥               | Conne         | ct               |                               |     |
| ¢        | i            |                                           |     |                 | -             | alialia<br>cisco |                               |     |
| <u>م</u> | Cisco Any    | /Connect   vpn.wu.ac.at                   | ×   |                 | ۲             | Cisco Any        | /Connect   vpn.wu.ac.a        | t × |
| 1        | Please enter | your username and password.               |     |                 |               | Please enter     | r your username and password. |     |
|          | Group:       | Staff                                     | •   | Geben Sie an    |               | Group:           | Students                      | ~   |
| Use      | ername:      | kkern                                     |     | Ihre Gruppe, Ih | ire<br>1 Ibr_ | ername:          | h0550770                      |     |
| Pa       | ssword:      | *******                                   |     | WU-Passwort     | :             | assword:         | ******                        |     |

Verbindung wurde erfolgreich hergestellt!

Cancel

OK

ОК

Cancel